## **Digilogic** Electrónica, Sistemas digitales e Internet de las cosas (IOT)

## Digispark Attiny USB (un Arduino en miniatura)

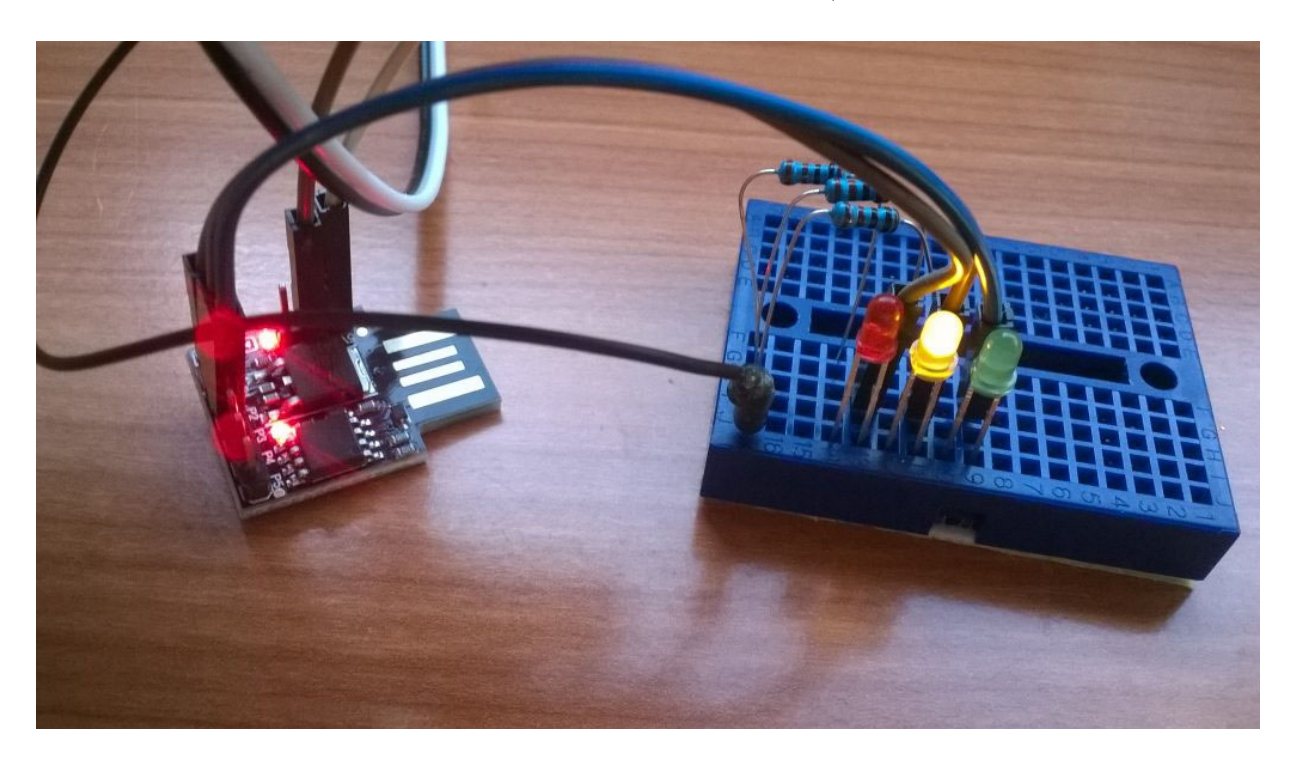

El microcontrolador <u>Attiny85</u> no es muy potente ni demasiado versátil a la vista de los pocos puertos de entrada y salida que tiene, pero es muy pequeño y muy fácil de usar, además de tener un consumo muy bajo y ser muy barato, lo que lo hace perfecto para pequeños proyectos.

Cuando un compañero de trabajo me habló de él no pude esperar a conseguir uno, ya que me encajaba perfectamente para un par de ideas que tenía en la cabeza. Este pequeño microcontrolador de 8 bits sólo tiene 8 patillas: las dos de alimentación y 6 para entrada/salida. Además, lleva un oscilador interno de hasta 20Mhz (si se alimenta a 5,5V), con lo que no es necesario añadir ningún oscilador externo.

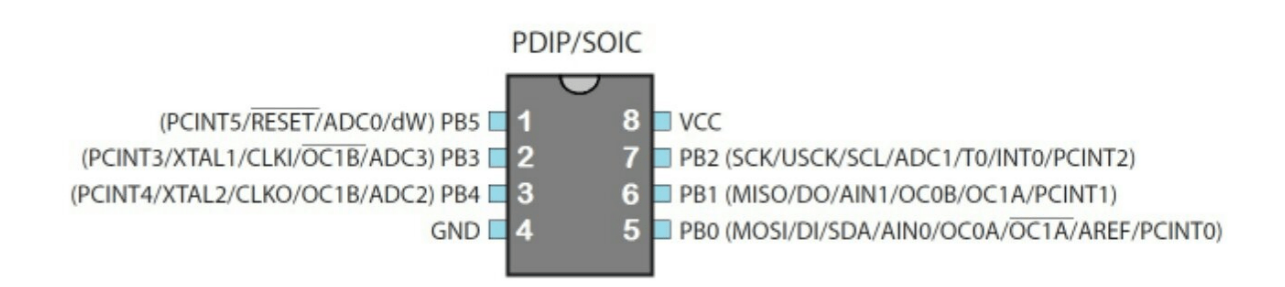

Para un primer contacto he usado una pequeña placa de Digispark. Se trata de la **<u>Digispark USB development board</u>**. Es muy cómoda de usar ya que puede conectarse directamente al puerto USB, tanto para programarla como para alimentarla. También puede alimentarse externamente a través de los tres pines laterales que pueden verse en la fotografía siguiente.

Disgispark Attiny USB

Los pines son:

5V – Entrada de alimentación a 5V.

GND – Tierra.

**VIN** – Entrada de alimentación entre 7V y 12V (la placa dispone de un regulador tipo  $\underline{7805}$ ).

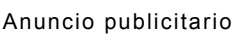

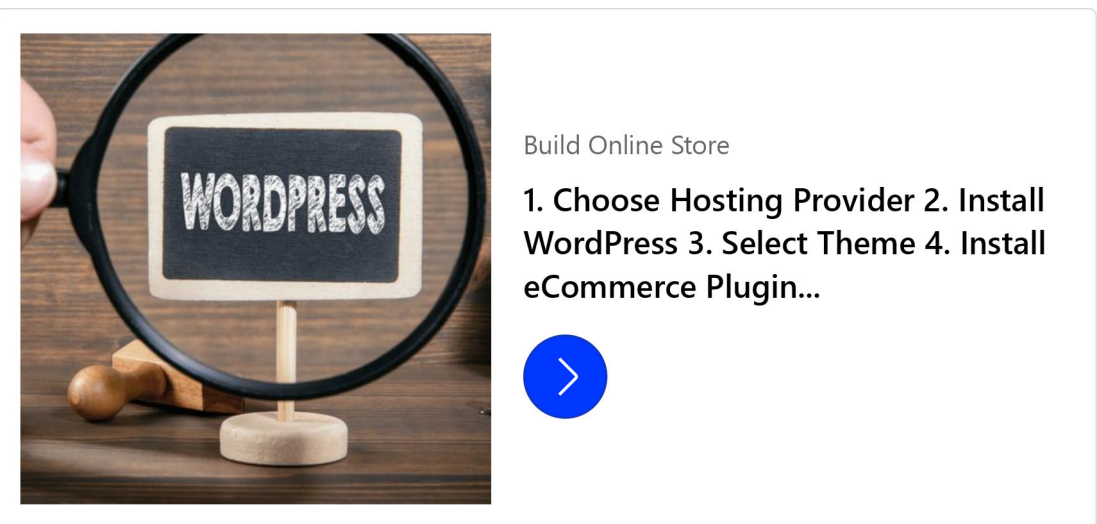

Ajustes de privacidad

Internamente dispone de 8Ks de memoria (aunque el bootloader necesita 2 de esos Kilobytes), y de los seis pines de entrada/salida, además de como E/S digitales, tres pueden ser usados como PWM y 4 como ADC.

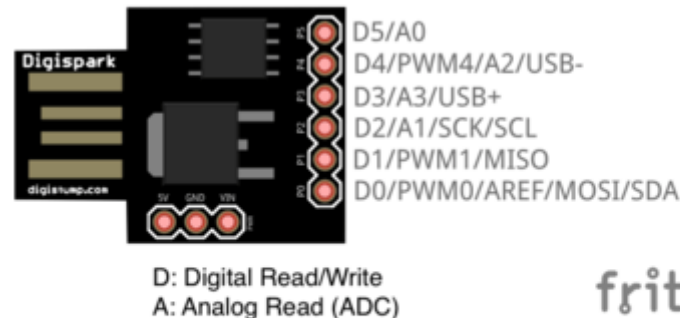

PWM: Analog Write MOSI/MISO/SCK: SPI SDA/SCL: I2C fritzing

USB+/-: USB Interface AREF: Analog Reference Esta pequeña placa se puede programar desde el entorno de desarrollo de Arduino, por lo que podremos adaptar desarrollos previos que hayamos hecho para otros microcontrolares soportados por esta plataforma. Los pasos para poder usar esta placa en el IDE de Arduino son las siguientes.

Primero hay que descargar e instalar los *drivers* de la placa desde <u>https://github.com/digistump/DigistumpArduino/releases</u>/<u>download/1.6.7/Digistump.Drivers.zip</u>.

Una vez instalados, vamos a *Archivo>preferencias* y en el campo *Gestor de URLs Adicionales de Tarjetas* ponemos la siguiente URL: <u>http://digistump.com/package\_digistump\_index.json</u>

| Preferencias                                             |                                                                    |                                                         |             |  |  |  |  |
|----------------------------------------------------------|--------------------------------------------------------------------|---------------------------------------------------------|-------------|--|--|--|--|
| Ajustes                                                  | Red                                                                |                                                         |             |  |  |  |  |
| Localización de proyecto                                 |                                                                    |                                                         |             |  |  |  |  |
| C:\User                                                  | C:\Users\alberto\Documents\Arduino Explorar                        |                                                         |             |  |  |  |  |
| Editor de                                                | Editor de idioma: Ajustes Iniciales v (requiere reiniciar Arduino) |                                                         |             |  |  |  |  |
| Editor de                                                | Editor de Tamaño de Fuente: 12                                     |                                                         |             |  |  |  |  |
| Escala I                                                 | Escala Interfaz: 🗸 Automático 100 💠 % (requiere reiniciar Arduino) |                                                         |             |  |  |  |  |
| Mostrar salida detallada mientras: 🗌 Compilación 🗹 Subir |                                                                    |                                                         |             |  |  |  |  |
| Adverte                                                  | ncias del compilador:                                              | Ninguno 🗸                                               |             |  |  |  |  |
| Mos                                                      | trar números de línea                                              |                                                         |             |  |  |  |  |
| 🗌 Hab                                                    | ilitar Plegado Código                                              |                                                         |             |  |  |  |  |
| 🗸 Veri                                                   | ficar código después de su                                         | bir                                                     |             |  |  |  |  |
| Usa                                                      | r editor externo                                                   |                                                         |             |  |  |  |  |
| Con                                                      | nprobar actualizaciones al i                                       | niciar                                                  |             |  |  |  |  |
| 🗹 Acti                                                   | ualizar ficheros de proyecto                                       | o a la nueva extensión al salvar (.pde -> .ino)         |             |  |  |  |  |
| 🗹 Gua                                                    | rdar cuando se verifique o                                         | cargue                                                  |             |  |  |  |  |
| Gestor d                                                 | le URLs Adicionales de Tarj                                        | etas: http://digistump.com/package_digistump_index.json |             |  |  |  |  |
| Más pre                                                  | ferencias pueden ser edita                                         | das directamente en el fichero                          |             |  |  |  |  |
| C: \User:                                                | s\alberto\AppData\Local\A                                          | rduino 15\preferences.txt                               |             |  |  |  |  |
| (editar sólo cuando Arduino no está corriendo)           |                                                                    |                                                         |             |  |  |  |  |
|                                                          |                                                                    |                                                         |             |  |  |  |  |
|                                                          |                                                                    |                                                         |             |  |  |  |  |
|                                                          |                                                                    |                                                         |             |  |  |  |  |
|                                                          |                                                                    |                                                         |             |  |  |  |  |
|                                                          |                                                                    |                                                         |             |  |  |  |  |
|                                                          |                                                                    |                                                         | Ok Capcolar |  |  |  |  |
|                                                          |                                                                    |                                                         | Cancelar    |  |  |  |  |

En el menú *Herramientas>Placa* seleccionamos *Gestor de Tarjetas…* 

| 🥺 Blink Arduino 1.6.9                          |                                  |              |   |                                   | -      |          | ×    |
|------------------------------------------------|----------------------------------|--------------|---|-----------------------------------|--------|----------|------|
| Archivo Editar Programa Her                    | ramientas Ayuda                  |              |   |                                   |        |          |      |
|                                                | Auto Formato                     | Ctrl+T       |   |                                   |        |          | Ø    |
|                                                | Archivo de programa.             |              |   |                                   |        |          |      |
| Blink                                          | Reparar codificación & Recargar. |              |   |                                   |        |          |      |
| <pre>void setup() {</pre>                      | Monitor Serie                    | Ctrl+Mayús+M |   |                                   |        |          | ^    |
| pinMode(0, OUTPUT)                             | Serial Plotter                   | Ctrl+Mayús+L |   |                                   |        |          |      |
| pinMode(1, OUTPUT)                             | DI HALL XZ H                     |              |   | a                                 | 1      |          |      |
| }                                              | Placa: "Arduno Yún"              | ,            |   | Gestor de tarjetas                |        |          |      |
|                                                | Puerto: "COMI"                   | ,            |   | Placas Arduino AVR                |        |          |      |
| word loop() (                                  | Get Board Info                   |              | • | Arduino Yún                       |        |          |      |
| digitalWrite(0, HI                             | Programador: "AVRISP mkll"       | ;            |   | Arduino/Genuino Uno               |        |          |      |
| digitalWrite(1, LO                             | Quemar Bootloader                |              |   | Arduino Duemilanove or Diecimila  |        |          |      |
| <pre>digitalWrite(2, LOw);</pre>               |                                  |              |   | Arduino Nano                      |        |          |      |
| <pre>delay(1000); digitalWrite(0 LOW):</pre>   |                                  |              |   | Arduino/Genuino Mega or Mega 2560 |        |          |      |
| <pre>digitalWrite(0, HIGH);</pre>              | :                                |              |   | Arduino Mega ADK                  |        |          |      |
| <pre>digitalWrite(2, LOW);</pre>               |                                  |              |   | Arduino Leonardo                  |        |          |      |
| delay(1000);                                   |                                  |              |   | Arduino/Genuino Micro             |        |          |      |
| digitalWrite(0, LOW);<br>digitalWrite(1, LOW); |                                  |              |   | Arduino Esplora                   |        |          |      |
| digitalWrite(2, HIGH);                         |                                  |              |   | Arduino Mini                      |        |          |      |
| delay(1000);                                   |                                  |              |   | Arduino Ethernet                  |        |          |      |
| }                                              |                                  |              |   | Arduino Fio                       |        |          |      |
|                                                |                                  |              |   | Arduino BT                        |        |          | ~    |
|                                                |                                  |              |   | LilyPad Arduino USB               |        |          |      |
|                                                |                                  |              |   | LilyPad Arduino                   |        |          |      |
|                                                |                                  |              |   | Arduino Pro or Pro Mini           |        |          |      |
|                                                |                                  |              |   | Arduino NG or older               |        |          |      |
|                                                |                                  |              |   | Arduino Robot Control             |        |          |      |
|                                                |                                  |              |   | Arduino Robot Motor               |        |          |      |
|                                                |                                  |              |   | Arduino Gemma                     |        |          |      |
|                                                |                                  |              |   |                                   |        |          |      |
|                                                |                                  |              |   |                                   |        |          |      |
|                                                |                                  |              |   |                                   |        |          |      |
|                                                |                                  |              |   |                                   |        |          |      |
|                                                |                                  |              |   |                                   |        |          |      |
|                                                |                                  |              |   |                                   |        |          |      |
| 1                                              |                                  |              |   |                                   | Arduin | o Yún en | COM1 |

Buscamos la placa *Digistump AVR* y pulsamos el botón *Instalar*.

| 🥺 Gestor de tarjetas                                                                                                    | ×   |
|----------------------------------------------------------------------------------------------------|-----|
| Tipo Contribución V Filtre su búsqueda                                                                                                    |     |
| Windows 10 Iot Core by Microsoft.IoT         Tarjetas incluidas en éste paquete         Windows 10 IoT Core.         Online help         More info                                                                                                    | ~   |
| Digistump AVR Boards by Digistump<br>Tarjetas incluidas en éste paquete<br>Digispark (Default - 16.5mhz), Digispark Pro (Default 16 Mhz), Digispark Pro (16 Mhz) (32 byte buffer), Digispark Pro (16 Mhz)<br>(64 byte buffer), Digispark (16mhz - No USB), Digispark (8mhz - No USB), Digispark (1mhz - No USB).<br>Online help<br>More info |     |
| Instalar                                                                                                    |     |
| Digistump SAM Boards (32-bits ARM Cortex-M3) by Digistump<br>Tarjetas incluidas en éste paquete<br>Digistump DigiX.                                                                                                    |     |
| More info                                                                                                    | ~   |
| Cer                                                                                                    | rar |

## Elegimos la placa *Digispark (Default – 16.5Mhz)* en el menú *Herramientas>Placa*.

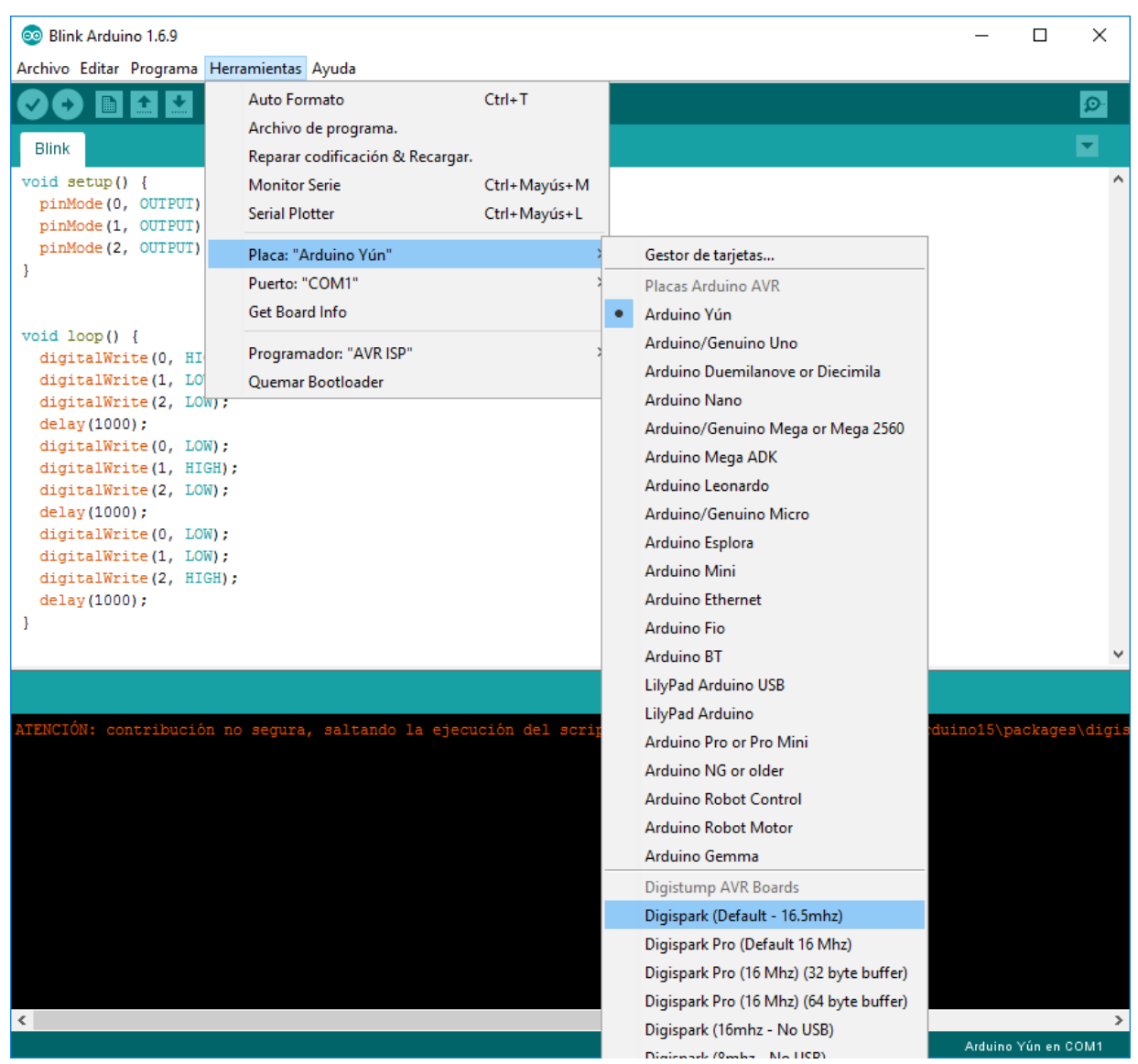

Nos aseguramos de que en *Herramientas>Programador* está seleccionado *AVRISP mskII*. En principio, con esto, está todo listo para empezar a trabajar con la placa. Vamos a hacer un pequeño montaje muy sencillo para ponerla a prueba.

Vamos a reutilizar el mismo montaje del <u>artículo anterior</u>, esta es la distribución de los elementos en la protoboard.

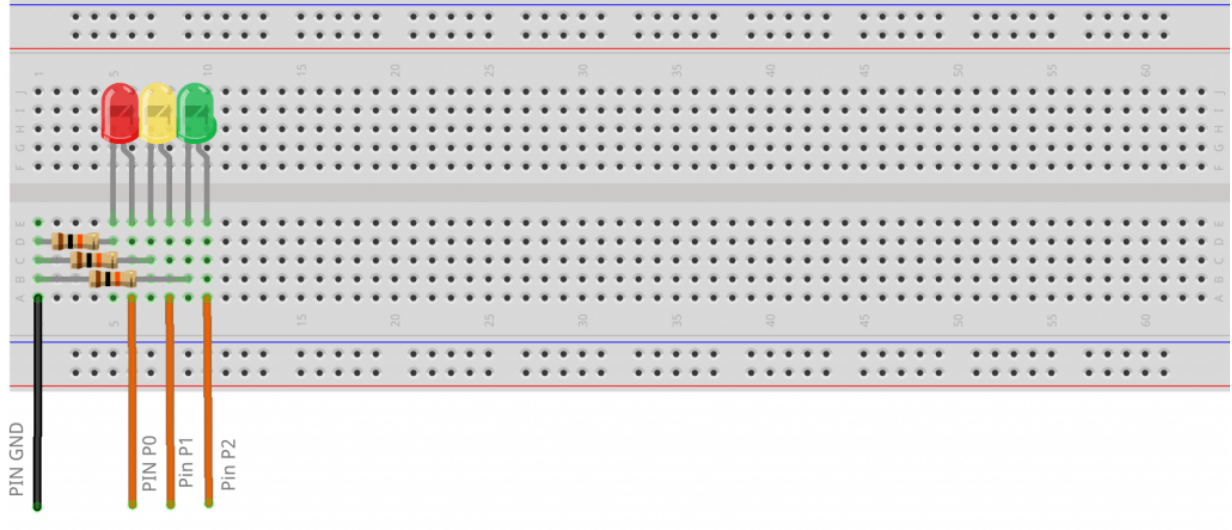

fritzing

Queremos ir encendiendo alternativamente cada led a intervalos de un segundo, así que conectaremos los leds a los pines 0, 1 y 2 de la placa. El programa que vamos a cargar en el Attiny85 es el siguiente.

```
void setup() {
  pinMode(0, OUTPUT);
  pinMode(1, OUTPUT);
  pinMode(2, OUTPUT);
}
void loop() {
  digitalWrite(0, HIGH);
  digitalWrite(1, LOW);
  digitalWrite(2, LOW);
  delay(1000);
  digitalWrite(0, LOW);
  digitalWrite(1, HIGH);
  digitalWrite(2, LOW);
  delay(1000);
  digitalWrite(0, LOW);
  digitalWrite(1, LOW);
  digitalWrite(2, HIGH);
  delay(1000);
```

}

Antes de subir el programa al micro, lo **desconectamos** del puerto USB y pulsamos la flechita en el IDE para programar la placa. Ahora el programador está a la espera de que conectemos la placa al puerto USB (ahora sí la conectamos). Cuando la detecta, sube el programa y ya podemos volver a

## desconectarla.

| 💿 Blink Arduino 1.6.9                                                                                                    | _    |      | ×       |
|----------------------------------------------------------------------------------------------------|------|------|---------|
| Archivo Editar Programa Herramientas Ayuda                                                                                                    |      |      |         |
|                                                                                                    |      |      | ø       |
| Blink                                                                                                    |      |      |         |
| void setup() {     pinMode(0. OUTPUT):                                                                                                    |      |      | \$      |
| Subido                                                                                                    |      |      |         |
| El Sketch usa 764 bytes (12%) del espacio de almacenamiento de programa. El máximo es 6.012 bytes.<br>Variables globales usan 9 bytes de memoria dinamica.<br>C:\Users\alberto\AppData\Local\Arduino15\packages\digistump\tools\micronucleus\2.0a4/launcher -cdigispark<br>Running Digispark Uploader<br>Plug in device now (will timeout in 60 seconds)<br>> Please plug in the device<br>> Press CTRL+C to terminate the program.<br>> Device is found!<br>connecting: 16% complete<br>connecting: 22% complete | :tim | eout | 60 -Ufl |
| <pre>connecting: 28% complete<br/>connecting: 33% complete<br/>&gt; Device has firmware version 1.11<br/>&gt; Available space for user applications: 6330 bytes<br/></pre>                                                                                                    |      |      |         |
| <pre>&gt; Suggested sleep time between sending pages: 8ms &gt; Whole page count: 99 page size: 64 &gt; Erase function sleep duration: 792ms parsing: 50% complete &gt; Erasing the memory</pre>                                                                                                    |      |      |         |
| <pre>erasing: 55% complete erasing: 60% complete &gt; Starting to upload writing: 70% complete writing: 75% complete writing: 80% complete &gt; Starting the user app running: 100% complete &gt;&gt; Micronucleus done. Thank you!</pre>                                                                                                    |      |      |         |
| <                                                                                                    |      |      | >       |

La placa se puede alimentar conectándola a un puerto USB o externamente. En el siguiente vídeo se ve el programa que acabamos de subir funcionando (en este caso con alimentación externa desde una fuente de alimentación a 5V).